## 好校通 APP 操作說明—家長

| 項次 | 說明                                                       | 圖檔顯示                                                                                                    |  |  |  |  |
|----|----------------------------------------------------------|----------------------------------------------------------------------------------------------------|--|--|--|--|
| 1  | Android 系統:<br>請至手機 PLAY 商店搜尋「APP 好校通」<br>下載安裝           | Conge play                                                                                                    |  |  |  |  |
|    | iOS 系統(iPhone 系統):<br>請至手機 App Store 搜尋「APP 好校<br>通」下載安裝 |                                                                                                    |  |  |  |  |
| -  | <b>輸入帳號密碼:</b><br>帳號:家長手機號碼<br>密碼:家長手機號碼                 | App Dy Dy Dy   App Dy Dy Dy   Austa the the to start up on the   Marketter Printing   Marketter Printing <t< td=""></t<> |  |  |  |  |
| Ξ  | 登入成功                                                     |                                                                                                    |  |  |  |  |
| 四  | 完成登入後若孩子有未到校情況,家長<br>手機會即時接收到學校老師點名後送出<br>「尚未到校」之推播訊息    | 現在<br>02/13 8:50 魏學務 尚未到校                                                                                                    |  |  |  |  |

| 校紀錄:<br>頁面「到離校紀錄」即進入學生出<br>態,下方有「到離校紀錄」、「未到<br>紀錄」、「來接我通知」 | ₽生姓名 | 到離校紀錄                                                                                                    | <u>⊯校時間</u>                                                                                                    |
|------------------------------------------------------------|------|----------------------------------------------------------------------------------------------------|----------------------------------------------------------------------------------------------------|
| 未到通知紀錄:<br>點選「未到通知紀錄」即可看見孩子未<br>到校之日期、次數                   |      | <b>引越校紀録</b><br>スロシストロ<br>スロシストロ<br>スロシ<br>スロ<br>スロ<br>スロ<br>スロ<br>スロ<br>スロ<br>スロ<br>スロ<br>スロ<br>スロ | リ通知時間<br>02-05 16:52<br>02-05 16:53<br>02-05 16:54<br>02-05 16:54<br>02-05 16:56<br>02-05 21:34<br>02-13 09:18<br>02-13 09:46<br>02-13 09:53<br>02-13 10:50<br>02-13 10:24<br>02-13 10:24<br>02-13 10:28 |

1. 敬請家長於手機下載「APP 好校通」,並登入系統。

2. 若孩子有未到校情況,即會接收到學校老師點名後送出「尚未到校」之推播訊息。